# **Closing Claims**

There are four locations where claims can be closed out: Close Claims, Correct Rejected Items, Edit a Claim and Add Manual Payments. All four are under the Receipts tab.

\*NOTE: Once a claim is closed, it will no longer appear on an aging report.

### **Option 1: Close Claims**

| Receipts | Reports                    | Custom Repo |  |  |  |  |  |  |
|----------|----------------------------|-------------|--|--|--|--|--|--|
| Read     | 277CA file                 |             |  |  |  |  |  |  |
| Impo     | Import 835 File            |             |  |  |  |  |  |  |
| Add M    | Manual Pay                 | ments       |  |  |  |  |  |  |
| Close    | Claims                     |             |  |  |  |  |  |  |
| Corre    | ct Rejected                | Items       |  |  |  |  |  |  |
| Add/     | Edit <mark>Adjust</mark> r | ments       |  |  |  |  |  |  |
| Void a   | a Claim                    |             |  |  |  |  |  |  |
| Edit a   | Claim                      |             |  |  |  |  |  |  |
| Unpa     | id Claim Re                | port        |  |  |  |  |  |  |

| 🖗 Close Claims       |                        |              |            |              |          |                  |   |      | -        | × |
|----------------------|------------------------|--------------|------------|--------------|----------|------------------|---|------|----------|---|
| Search by Name       |                        |              |            |              |          |                  |   |      |          |   |
| To close more than 1 | claim, multi select fr | om the grid  |            |              |          |                  |   |      |          |   |
| Name                 | Name<br>Key            | From<br>Date | To<br>Date | Proc<br>Code | Modifier | Contract         | ^ |      | Cancel   |   |
| ANDERSON, ALEXAND    | DER 100                | 10/7/2024    | 10/7/2024  | S5102        | U3       | MAMED99981       |   |      |          | _ |
| ANDERSON, ALEXAND    | DER 100                | 10/8/2024    | 10/8/2024  | S5102        | U3       | MAMED999811.0000 |   |      |          |   |
| ANDERSON, ALEXAND    | DER 100                | 10/9/2024    | 10/9/2024  | S5102        | U3       | MAMED99981       |   |      |          |   |
| ANDERSON, ALEXAND    | DER 100                | 10/11/2024   | 10/11/2024 | S5102        | U3       | MAMED99981       |   |      |          |   |
| ANDERSON, ALEXAND    | DER 100                | 10/15/2024   | 10/15/2024 | S5102        | U3       | MAMED99981       |   |      |          |   |
| ANDERSON, ALEXAND    | DER 100                | 10/16/2024   | 10/16/2024 | S5102        | U3       | MAMED99981       |   |      |          |   |
| ANDERSON, ALEXAND    | DER 100                | 10/17/2024   | 10/17/2024 | S5102        | U3       | MAMED999813      |   | Clos | e Claims |   |
| ANDERSON, ALEXAND    | DER 100                | 10/18/2024   | 10/18/2024 | S5102        | U3       | MAMED999813      |   |      |          |   |

Enter a name in the Search bar on top or scroll through the list to find the claim(s) you would like to close.

Make the selection and click Close Claims on the right.

#### **Option 2: Correct Rejected Items**

| Receipts | Reports         | Custom Rep |  |  |  |  |  |  |
|----------|-----------------|------------|--|--|--|--|--|--|
| Read     | 277CA file      |            |  |  |  |  |  |  |
| Impo     | Import 835 File |            |  |  |  |  |  |  |
| Add M    | Manual Pay      | ments      |  |  |  |  |  |  |
| Close    | Claims          |            |  |  |  |  |  |  |
| Corre    | ct Rejected     | Items      |  |  |  |  |  |  |
| Add/E    | Edit Adjustr    | nents      |  |  |  |  |  |  |
| Void a   | a Claim         |            |  |  |  |  |  |  |
| Edit a   | Claim           |            |  |  |  |  |  |  |
| Unpa     | id Claim Re     | port       |  |  |  |  |  |  |

| <del>ể</del> 835 De | nials            |              |           |               |  | -      | × |
|---------------------|------------------|--------------|-----------|---------------|--|--------|---|
| 0                   | O By Name        |              | ۲         | By Error Code |  |        |   |
| Sear                | ch By Error Code |              |           |               |  |        |   |
| Code                | NumClaims        | TotalDollars | MinDate   | MaxDate       |  |        |   |
| 109                 | 3                | 1,909.74     | 5/1/2023  | 5/21/2023     |  |        |   |
| 197                 | 1                | 370.37       | 4/15/2023 | 4/21/2023     |  |        |   |
| 204N130             | 87               | 5,194.70     | 1/3/2017  | 7/21/2017     |  |        |   |
| 31N30               | 3                | 168.48       | 1/11/2017 | 1/13/2017     |  |        |   |
|                     |                  |              |           |               |  |        |   |
|                     | Close            |              |           | Edit          |  | Cancel | ] |

You have the option of closing out claims by name or by error code. If you choose By Error Code, select the line you wish to close and click Close at the bottom. NOTE: This will close ALL claims with the error code, dollar total and date span that are noted on the selected line.

If you choose By Name, select the desired line, and click Close at the bottom. NOTE: This will close ALL claims for that member for the date span, dollar total, number of claims and error code listed on the selected line.

| 齴 835 Den | ials              |               |              | _         |           |
|-----------|-------------------|---------------|--------------|-----------|-----------|
| () B      | y Name O          | By Error Code |              |           |           |
| Searc     | h By Last Name    |               |              |           |           |
| Code      | Name              | NumClaims     | TotalDollars | MinDate   | MaxDate   |
| 204       | CASTILLO, THANH   | 1             | 45.92        | 4/10/2017 | 4/10/2017 |
| 128       | DUONG, ODETE      | 3             | 168.48       | 1/11/2017 | 1/13/2017 |
| 197       | FRANCO, MELANIE   | 70            | 4,023.74     | 1/6/2017  | 7/21/2017 |
| 130       | GOMES, SANTA      | 17            | 1,170.96     | 1/3/2017  | 1/31/2017 |
| 140       | NGUYEN, LUISA     | 1             | 370.37       | 4/15/2023 | 4/21/2023 |
| 1115      | VELLON, CHRISTINE | 2             | 1,273.16     | 5/8/2023  | 5/21/2023 |
|           |                   |               |              |           |           |
|           | Ciose             | Edit          |              | Cancel    |           |

## **Option 3: Edit a Claim**

| Receipts | Reports             | Custom Repo |  |  |  |  |  |  |  |
|----------|---------------------|-------------|--|--|--|--|--|--|--|
| Read     | 277CA file          |             |  |  |  |  |  |  |  |
| Impo     | rt 835 File         |             |  |  |  |  |  |  |  |
| Add M    | Add Manual Payments |             |  |  |  |  |  |  |  |
| Close    | Close Claims        |             |  |  |  |  |  |  |  |
| Corre    | ct Rejected         | Items       |  |  |  |  |  |  |  |
| Add/     | Edit Adjustr        | nents       |  |  |  |  |  |  |  |
| Void a   | a Claim             |             |  |  |  |  |  |  |  |
| Edit a   | Claim               |             |  |  |  |  |  |  |  |
| Unpa     | id Claim Re         | port        |  |  |  |  |  |  |  |

| 😻 Edit Rebilled on Claim                                                                                         | -     |   | × |
|----------------------------------------------------------------------------------------------------|-------|---|---|
| Name Key Start Date End Date                                                                                     |       |   |   |
| Double Click or Mutli Select to reset Rebilled - Note only select 1 if changing to P to enter Date, Claim and An | nount | _ |   |
|                                                                                                    |       |   |   |
|                                                                                                    |       |   |   |
|                                                                                                    |       |   |   |
|                                                                                                    |       |   |   |
|                                                                                                    |       |   |   |
| Reset<br>Rebilled Cancel                                                                                         |       |   |   |

Enter the Name Key or hit enter in that field to bring up the Names list and select the name.

Enter the start and end date.

Select the line for the claim you would like to close and click Reset Rebilled on the bottom left.

| 🏶 Edit Reb | oilled on Clair | n               |                   |            |              |            |              |                  |        | -    |   | × |
|------------|-----------------|-----------------|-------------------|------------|--------------|------------|--------------|------------------|--------|------|---|---|
|            |                 |                 |                   |            |              |            |              |                  |        |      |   |   |
| Name Key   | 1548            | ABRE            | U, IRIS           |            |              |            |              |                  |        |      |   |   |
| Start Date | 1/1/2017        |                 |                   |            |              |            |              |                  |        |      |   |   |
| End Date   | 2 (4 (2024      |                 |                   |            |              |            |              |                  |        |      |   |   |
| End Date   | 3/4/2024        |                 |                   |            |              |            |              |                  |        |      |   |   |
| Double     | Click or Mutli  | Select to reset | Rebilled - No     | te only se | lect 1 if ch | nanging to | P to enter D | ate, Claim and / | Amount |      |   |   |
| NameKey    | Name            | FromDate        | ToDate            | Code       | Mod          | Rebilled   | Contract     |                  | Billed | Paid |   | _ |
| 1548       | ABREU, IRIS     | 6/11/2023       | 6/11/2023         | T1028      |              | С          | TUFTS10      | 0013156160000    | 266.62 | 0.00 |   |   |
| 1548       | ABREU, IRIS     | 6/12/2023       | 6/14/2023         | S5140      | TG           | С          | TUFTS10      | 0013166460000    | 272.82 | 0.00 |   |   |
| 1548       | ABREU, IRIS     | 6/15/2023       | 6/21/2023         | S5140      | TG           | С          | TUFTS10      | 0013156160000    | 636.58 | 0.00 |   |   |
| 1548       | ABREU, IRIS     | 6/22/2023       | 6/30/2023         | S5140      | TG           | 0          | TUFTS10      | 0013156180000    | 818.46 | 0.00 |   |   |
|            |                 |                 |                   |            |              |            |              |                  |        |      |   |   |
|            |                 |                 |                   |            |              |            |              |                  |        |      |   |   |
|            |                 |                 |                   |            |              |            |              |                  |        |      |   |   |
|            |                 |                 |                   |            |              |            |              |                  |        |      |   |   |
|            |                 |                 |                   |            |              |            |              |                  |        |      |   |   |
|            |                 |                 |                   |            |              |            |              |                  |        |      |   |   |
|            |                 |                 |                   |            |              |            |              |                  |        |      | _ | _ |
|            |                 |                 | Reset<br>Rebilled |            |              |            | Cancel       |                  |        |      |   |   |

Enter 'C' in the box and the Rebilled field will show C for Closed.

| Edit Claim                                                  | $\times$     |
|-------------------------------------------------------------|--------------|
| Please type in O or P or C to reset rebilled for this claim | OK<br>Cancel |
|                                                             |              |

## **Option 4: Add Manual Payments**

| 👹 Manual Receipt Lookup |                                                                     |
|-------------------------|---------------------------------------------------------------------|
| Contract                | MAMED999913006100000<br>COCAR800013006100000<br>MAMED99813006100000 |
|                         | MAMED999713006100000<br>COCAR800113006100000                        |

Choose the contract that you submitted your claim under from the drop-down box:

Choose your claim by selecting it from the list, fill out the Remit Date, Paid amt and ICN# and click on the Close Claim button on the bottom of the screen:

|                     | ot Lookup   |                 |             |           |             |       |                                    |                     |          | - 🗆 ×      |
|---------------------|-------------|-----------------|-------------|-----------|-------------|-------|------------------------------------|---------------------|----------|------------|
| Contract            | SW          | VHWE50001315616 | 0000        |           | ~           |       |                                    |                     |          |            |
| Search by Na        | me          |                 |             |           |             |       |                                    |                     |          |            |
| NameKey             | Name        | MedNum          | FromDate    | ToDate    | ProcCode    | Mod   | DollarsBilled                      | DollarsPaid         | PaidDate | BalanceDue |
| 1105                | VIEW, PERCE | 702900          | 6/1/2023    | 6/30/2023 | S5140       |       | 1,587.30                           | 0.00                |          | 1,587.30   |
|                     |             |                 |             |           |             |       |                                    |                     |          |            |
| Name Key            |             |                 | Name        |           |             |       |                                    |                     |          |            |
| From Date           |             | To Date         |             | \$ Billed | \$ Net B    | illed | \$ Paid to                         | Date                |          |            |
|                     |             |                 |             |           |             |       |                                    |                     |          |            |
| Remit Date          |             | S               | Paid        |           |             |       |                                    |                     |          |            |
| Remit Date          |             | 5               | E Code      |           |             |       | If Error Code, \$                  | § Paid is 0         |          |            |
| Remit Date<br>ICN # | Add Payment | S               | Paid E Code |           | Close Clair | n     | If Error Code, \$<br>Rejection Rej | § Paid is 0<br>port | Remit    | Report     |

A message box will appear asking if you want to close the claim. If you click Yes, the claim will be closed out and you will be able to create another claim for that individual, if necessary.

| Confirm Add Paym   | nent X         |
|--------------------|----------------|
| Do you want to clo | se this claim? |
| Yes                | No             |

You will be able to create another claim (ie: to another payer) for that individual.

If a claim is still OPEN (835 has not been applied), use Add Manual Payments to **close** it out.

If a claim has been REJECTED (835 has been applied), use Correct Rejected Items to mark it as closed.

Both options listed above will remove claims from aging reports.